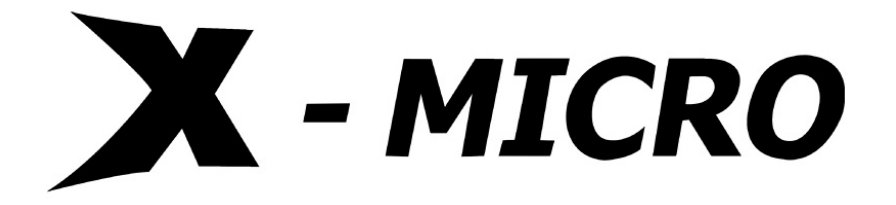

# WLAN 11b Access Point

**User's Manual** 

# Terminology

| ANSI    | American National Standards Institute              |
|---------|----------------------------------------------------|
| AP      | Access Point                                       |
| ССК     | Complementary Code Keying                          |
| CSMA/CA | Carrier Sense Multiple Access/ Collision Avoidance |
| CSMA/CD | Carrier Sense Multiple Access/ Collision Detection |
| DHCP    | Dynamic Host Configuration Protocol                |
| DSSS    | Direct Sequence Spread Spectrum                    |
| FCC     | Federal Communications Commission                  |
| FTP     | File Transfer Protocol                             |
| IEEE    | Institute of Electrical and Electronic Engineers   |
| IP      | Internet Protocol                                  |
| ISM     | Industrial, Scientific and Medical                 |
| LAN     | Local Area Network                                 |
| MAC     | Media Access Control                               |
| NAT     | Network Address Translation                        |
| NT      | Network Termination                                |
| PSD     | Power Spectral Density                             |
| RF      | Radio Frequency                                    |
| SNR     | Signal to Noise Ratio                              |
| SSID    | Service Set Identification                         |
| ТСР     | Transmission Control Protocol                      |
| TFTP    | Trivial File Transfer Protocol                     |
| WEP     | Wired Equivalent Privacy                           |
| WLAN    | Wireless Local Area Network                        |

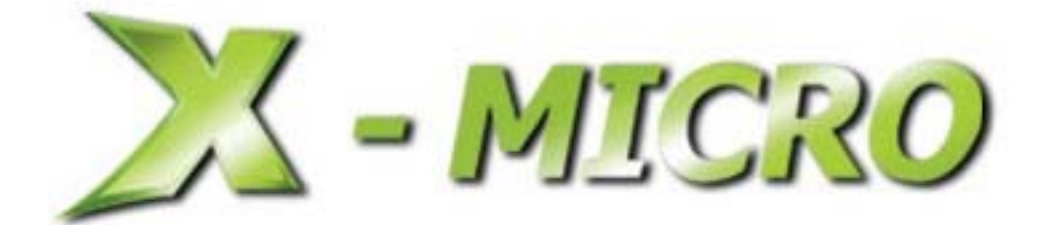

# **INFORMATION TO USER**

**Product Name:** X-Micro WLAN 11b Access Point **Model Name:** XWL-11BARG

#### 1.1 FCC INFORMATION

FCC Radiation Exposure Statement

This equipment complies with FCC radiation exposure limits set forth for an uncontrolled environment.

This equipment should be installed and operated with minimum distance 20cm between the radiator & your body.

This transmitter must not be co-located or operating in conjunction with any other antenna or transmitter.

The equipment has been tested and found to comply with the limits for a Class B Digital Device, pursuant to part 15 of the FCC Rules. These limits are designed to provide reasonable protection against harmful interference in a residential installation.

This equipment generates, uses and can radiate radio frequency energy and, if not installed and used in accordance with the instruction, may cause harmful interference to radio communication. However, there is no grantee that interference will not occur in a particular installation. If this equipment dose cause harmful interference to radio or television reception, which can be determined by turning the equipment off and on, the user is encouraged to try to correct the interference by one or more of the following measures:

--Reorient or relocate the receiving antenna.

--Increase the separation between the equipment and receiver.

--Connect the equipment into an outlet on a circuit different from that to which the receiver is connected.

--Consult the dealer or an experienced radio/TV technician for help.

**Notice:** The Part 15 radio device operates on a non-interference basis with other devices operating at this frequency. Any changes or modification not expressly approved by the party responsible could void the user's authority to operate the device.

#### 1.2 REGULATORY INFORMATION

X-Micro WLAN Access Point must be installed and used in strict accordance with the manufacturer's instructions. This device complies with the following radio frequency and safety standards.

#### **USA - Federal Communications Commission (FCC)**

This device complies with Part 15 of FCC Rules. Operation is subject to the following two conditions:

- 1. This device may not cause harmful interference.
- 2. This device must accept any interference that may cause undesired operation.

#### **Europe - R&TTE Directive**

This device complies with the specifications listed below

- ETS 300-826 General EMC requirements for Radio equipment.
- ETS 300-328 Technical requirements for Radio equipment.

#### • EN60950 SAFETY REQUIREMENTS FOR RADIO EQUIPMENT

The channel identifiers, channel center frequencies, and regulatory domains of each 22-MHz-wide channel are shown in following Table.

# € 0560 ()

|              |                 |          | MAX. OUT POWER |               |
|--------------|-----------------|----------|----------------|---------------|
| COUNTRY      |                 | CHANNELS | INDOOR         | OUTDOOR       |
| Spain        | 2400-2483.5 MHz | 1-13     | < 100 mW EIRP  | < 100 mW EIRP |
| France       | 2400-2454 MHz   | 1-8      | < 100 mW EIRP  | < 100 mW EIRP |
| France       | 2454-2483.5 MHz | 9-13     | < 100 mW EIRP  | < 10 mW EIRP  |
| Italy        | 2400-2483.5 MHz | 1-13     | < 100 mW EIRP  | < 100 mW EIRP |
| UK           | 2400-2483.5 MHz | 1-13     | < 100 mW EIRP  | < 100 mW EIRP |
| Netherlands  | 2400-2483.5 MHz | 1-13     | < 100 mW EIRP  | < 100 mW EIRP |
| Germany      | 2400-2483.5 MHz | 1-13     | < 100 mW EIRP  | < 100 mW EIRP |
| Austria      | 2400-2483.5 MHz | 1-13     | < 100 mW EIRP  | < 100 mW EIRP |
| Belgium      | 2400-2483.5 MHz | 1-13     | < 100 mW EIRP  | < 100 mW EIRP |
| Switzerland  | 2400-2483.5 MHz | 1-13     | < 100 mW EIRP  | < 100 mW EIRP |
| Luxemburg    | 2400-2483.5 MHz | 1-13     | < 100 mW EIRP  | < 100 mW EIRP |
| Russia       | 2400-2483.5 MHz | 1-13     | <10 mW EIRP    | <10 mW EIRP   |
| Ireland      | 2400-2483.5 MHz | 1-13     | < 100 mW EIRP  | < 100 mW EIRP |
| Portugal     | 2400-2483.5 MHz | 1-13     | < 100 mW EIRP  | < 100 mW EIRP |
| Norway       | 2400-2483.5 MHz | 1-13     | < 100 mW EIRP  | < 100 mW EIRP |
| Denmark      | 2400-2483.5 MHz | 1-13     | < 100 mW EIRP  | < 100 mW EIRP |
| Finland      | 2400-2483.5 MHz | 1-13     | < 100 mW EIRP  | < 100 mW EIRP |
| Iceland      | 2400-2483.5 MHz | 1-13     | < 100 mW EIRP  | < 100 mW EIRP |
| Greece       | 2400-2483.5 MHz | 1-13     | < 100 mW EIRP  | < 100 mW EIRP |
| Lichtenstein | 2400-2483.5 MHz | 1-13     | < 100 mW EIRP  | < 100 mW EIRP |
| Sweden       | 2400-2483.5 MHz | 1-13     | < 100 mW EIRP  | < 100 mW EIRP |

# **Table of Contents**

| T | ERMIN  | NOLOGY                                                        | I   |
|---|--------|---------------------------------------------------------------|-----|
| 1 | INT    | RODUCTION                                                     | . 1 |
|   | 1.1    | PACKAGE CONTENTS                                              | . 1 |
|   | 1.2    | PRODUCT SPECIFICATIONS                                        | . 1 |
|   | 1.3    | PRODUCT FEATURES                                              | 2   |
|   | 1.4    | TOP PANEL DESCRIPTION                                         | . 2 |
|   | 1.5    | REAR PANEL DESCRIPTION                                        | . 3 |
| 2 | INS    | TALLATION                                                     | . 4 |
|   | 2.1    | HARDWARE INSTALLATION                                         | . 4 |
|   | 2.2    | SOFTWARE INSTALLATION                                         | . 4 |
| 3 | SOF    | TWARE CONFIGURATION                                           | . 5 |
|   | 3.1    | PREPARE YOUR PC TO CONFIGURE X-MICRO WLAN 11B ACCESS POINT    | . 5 |
|   | 3.2    | CONNECT TO X-MICRO WLAN 11B ACCESS POINT                      | . 7 |
|   | 3.3    | MANAGEMENT AND CONFIGURATION ON X-MICRO WLAN 11B ACCESS POINT | . 7 |
|   | 3.3.1  | STATUS                                                        | . 7 |
|   | 3.3.2  | WIRELESS BASIC SETTINGS                                       | . 8 |
|   | 3.3.3  | WIRELESS ADVANCED SETTINGS                                    | . 9 |
|   | 3.3.4  | WIRELESS SECURITY SETUP                                       | 11  |
|   | 3.3.5  | WIRELESS ACCESS CONTROL                                       | 12  |
|   | 3.3.6  | LAN INTERFACE SETUP                                           | 14  |
|   | 3.3.7  | STATISTICS                                                    | 15  |
|   | 3.3.8  | Upgrade Firmware                                              | 16  |
|   | 3.3.9  | SAVE /RELOAD SETTINGS                                         | 17  |
|   | 3.3.10 | PASSWORD SETUP                                                | 17  |
| 4 | FRE    | QUENTLY ASKED QUESTIONS (FAQ)                                 | 19  |
|   | 4.1    | WHAT AND HOW TO FIND MY PC'S IP AND MAC ADDRESS?              | 19  |
|   | 4.2    | WHAT IS WIRELESS LAN?                                         | 19  |
|   | 4.3    | What are ISM bands?                                           | 19  |
|   | 4.4    | How does wireless networking work?                            | 19  |
|   | 4.5    | WHAT IS BSSID?                                                | 20  |

|   | 4.6         | WHAT IS ESSID?                                           | . 20 |
|---|-------------|----------------------------------------------------------|------|
|   | 4.7         | WHAT ARE POTENTIAL FACTORS THAT MAY CAUSES INTERFERENCE? | . 21 |
|   | 4.8         | WHAT ARE THE OPEN SYSTEM AND SHARED KEY AUTHENTICATIONS? | . 21 |
|   | 4.9         | WHAT IS WEP?                                             | . 21 |
|   | 4.10        | WHAT IS FRAGMENT THRESHOLD?                              | . 21 |
|   | 4.11        | WHAT IS RTS (REQUEST TO SEND) THRESHOLD?                 | . 22 |
|   | 4.12        | WHAT IS BEACON INTERVAL?                                 | . 22 |
|   | 4.13        | WHAT IS PREAMBLE TYPE?                                   | . 23 |
|   | 4.14        | WHAT IS SSID BROADCAST?                                  | . 23 |
| 5 | <b>CO</b> ] | NFIGURATION EXAMPLES                                     | . 24 |
|   | 5.1         | EXAMPLE ONE – DHCP ON THE LAN                            | . 24 |
|   | 5.2         | EXAMPLE TWO – FIXED IP ON THE LAN                        | . 26 |

# 1. Introduction

X-Micro WLAN 11b Access Point is a portal that can act as the connection point between the Ethernet CSMA/CD protocol and the wireless CSMA/CA protocol. The Access Point can be easily integrated into your existing wireless network. In large installations, the roaming functionality provided by multiple Access Points allows wireless users to move freely throughout the facility while maintaining seamless, uninterrupted access to the network.

This document describes the steps required for the initial IP address assign and other AP configuration. The description includes the implementation of the above steps.

# Notice: It will take about 25 seconds to complete the boot up sequence after powered on X-Micro WLAN 11b Access Point; all LEDs are blank while booting except the Power LED, and after that the WLAN Activity LED will be flashing to show the WLAN interface is enabled and working now.

#### 1.1 Package contents

The package of X-Micro WLAN 11b Access Point includes the following items,

- ✓ X-Micro WLAN 11b Access Point
- $\checkmark$  The AC to DC power adapter
- $\checkmark$  The Documentation CD

| Product Name         | X-Micro WLAN 11b Access Point                       |
|----------------------|-----------------------------------------------------|
| Standard             | 802.11b(Wireless), 802.3(10BaseT), 802.3u(100BaseT) |
| Data Transfer Rate   | 11Mbps(Wireless), 100Mbps(Ethernet)                 |
| Modulation Method    | DBPSK/ DQPSK/ CCK                                   |
| Frequency Band       | 2.4GHz – 2.497GHz ISM Band, DSSS                    |
| RF Output Power      | < 17 dBm                                            |
| Receiver Sensitivity | 11Mbps better than 8% PER @ -78 dBm                 |
| Operation Range      | 30 to 300 meters (depend on surrounding)            |
| Antenna              | External Antenna                                    |
| LED                  | Power, Active (WLAN), Act/Link (Ethernet)           |
| Security             | 64 bit/ 128 bit WEP, MAC address filtering          |
| LAN interface        | One 10/100BaseT with RJ45 connector                 |
| Power Consumption    | 7.5V DC Power Adapter                               |

#### 1.2 Product Specifications

| Dimension             | 120 * 75 * 34 mm                     |
|-----------------------|--------------------------------------|
| Operating Temperature | $0-50^{\circ}$ C ambient temperature |
| Storage Temperature   | -20 - 70°C ambient temperature       |
| Humidity              | 5 to 90 % maximum (non-condensing)   |

#### 1.3 Product Features

- Complies with IEEE 802.11b standard for 2.4GHz Wireless LAN.
- Supports 11Mbps data transfer rate with automatic fallback to 5.5M, 2M and 1Mbps.
- > Supports bridging function between wireless and wired Ethernet interfaces.
- Supports 64-bit and 128-bit WEP encryption/decryption function to protect the wireless data transmission.
- Supports IEEE 802.3x full duplex flow control on 10/100M Ethernet interface.
- Supports DHCP client for Ethernet LAN interface auto IP address assignment.
- Supports clone MAC address function.
- Supports WEB based management and configuration.
- 1.4 Top Panel Description

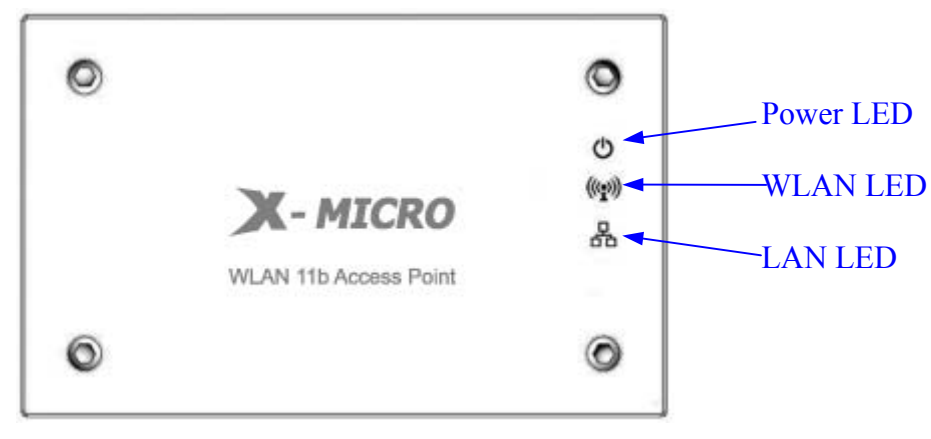

Figure 1 -X-Micro WLAN 11b Access Point Top Panel

| LED Indicator        | State    | Description                                             |
|----------------------|----------|---------------------------------------------------------|
| 1. Power LED         | On       | X-Micro WLAN 11b AP is powered on.                      |
| ሪ                    | Off      | X-Micro WLAN 11b AP is powered off.                     |
| 2. WLAN Activity LED | Flashing | Data is transmitting or receiving on the antenna.       |
| (( <b>•</b> ))       | Off      | No data is transmitting or receiving on the antenna.    |
| 3. LAN LINK/ACT LED  | Flashing | Data is transmitting or receiving on the LAN interface. |
| 品                    | Off      | No connection is established on LAN interface.          |

# 1.5 Rear Panel Description

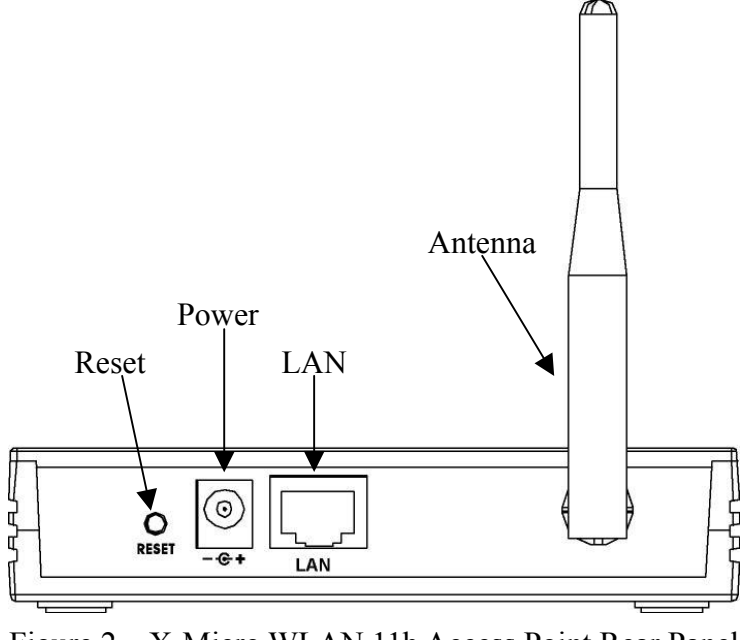

| Figure | 2 – | X-Micro | <b>WLAN</b> | 11b Acce | ss Point | Rear | Panel |
|--------|-----|---------|-------------|----------|----------|------|-------|
|        |     |         |             |          |          |      |       |

| Interfaces | Description                                                              |  |  |
|------------|--------------------------------------------------------------------------|--|--|
| 1. Reset   | Push continually the reset button 5 seconds to reset the configuration   |  |  |
|            | parameters to factory defaults.                                          |  |  |
| 2. Power   | The power jack allows an external DC +7.5 V power supply connection.     |  |  |
|            | The external AC to DC adaptor provide adaptive power requirement to the  |  |  |
|            | WLAN AP.                                                                 |  |  |
| 3. LAN     | The RJ-45 socket allows LAN connection through a Category 5 cable.       |  |  |
|            | Support auto-sensing on 10/100M speed and half/ full duplex; comply with |  |  |
|            | IEEE 802.3/ 802.3u respectively.                                         |  |  |
| 4. Antenna | The Wireless LAN Antenna.                                                |  |  |
|            |                                                                          |  |  |

### 2 Installation

#### 2.1 Hardware Installation

Step One: Place X-Micro WLAN 11b Access Point to the best optimum transmission location.

The best transmission location for your X-Micro WLAN 11b Access Point is usually at the geographic center of your wireless network, with line of sign to all of your mobile stations.

# Step Two: Connect X-Micro WLAN 11b Access Point to your wired network. Connect X-Micro WLAN 11b Access Point by category 5 Ethernet cable to your switch/ hub/ router/ xDSL modem or cable modem. A straight-through Ethernet cable with appropriate cable length is needed.

Step Three: Supply DC power to X-Micro WLAN 11b Access Point. Use only the AC/DC power adapter supplied with X-Micro WLAN 11b Access Point; it may occur damage by using a different type of power adapter. The hardware installation finished.

#### 2.2 Software Installation

There are no software drivers, patches or utilities installation needed, but only the configuration setting. Please refer to chapter 3 for software configuration.

# 3 Software configuration

There are web based management and configuration functions allowing you to have the jobs done easily.

X-Micro WLAN 11b Access Point is delivered with the following factory default parameters.

Default IP Address: 192.168.1.254 Default IP subnet mask: 255.255.255.0 WEB login User Name: <*empty*> WEB login Password: <*empty*>

- 3.1 Prepare your PC to configure X-Micro WLAN 11b Access Point For OS of Microsoft Windows 95/ 98/ Me:
  - Click the *Start* button and select *Settings*, then click *Control Panel*. The *Control Panel* window will appear.
     Note: Windows Me users may not see the Network control panel. If so, *select* View all Control Panel options on the left side of the window
  - 2. Move mouse and double-click the right button on *Network* icon. The *Network* window will appear.
  - 3. Check the installed list of *Network Components*. If TCP/IP is not installed, click the *Add* button to install it; otherwise go to step 6.
  - 4. Select *Protocol* in the *Network Component Type* dialog box and click *Add* button.
  - Select *TCP/IP* in *Microsoft* of *Select Network Protocol* dialog box then click OK button to install the TCP/IP protocol, it may need the Microsoft Windows CD to complete the installation. Close and go back to *Network* dialog box after the TCP/IP installation.
  - 6. Select *TCP/IP* and click the *properties* button on the *Network* dialog box.
  - 7. Select *Specify an IP address* and type in values as following example.
    - ✓ IP Address: 192.168.1.1, any IP address within 192.168.1.1 to 192.168.1.253 is good to connect the Wireless LAN Access Point.
    - ✓ IP Subnet Mask: 255.255.255.0
  - 8. Click OK and reboot your PC after completes the IP parameters setting.

#### For OS of Microsoft Windows 2000, XP:

- Click the *Start* button and select *Settings*, then click *Control Panel*. The *Control Panel* window will appear.
- 2. Move mouse and double-click the right button on Network and Dial-up Connections

icon. Move mouse and double-click the *Local Area Connection* icon. The *Local Area Connection* window will appear. Click *Properties* button in the *Local Area Connection* window.

- 3. Check the installed list of *Network Components*. If TCP/IP is not installed, click the *Add* button to install it; otherwise go to step 6.
- 4. Select *Protocol* in the *Network Component Type* dialog box and click *Add* button.
- Select *TCP/IP* in *Microsoft* of *Select Network Protocol* dialog box then click OK button to install the TCP/IP protocol, it may need the Microsoft Windows CD to complete the installation. Close and go back to *Network* dialog box after the TCP/IP installation.
- 6. Select *TCP/IP* and click the *properties* button on the *Network* dialog box.
- 7. Select *Specify an IP address* and type in values as following example.
  - ✓ IP Address: 192.168.1.1, any IP address within 192.168.1.1 to 192.168.1.253 is good to connect the Wireless LAN Access Point.
  - ✓ IP Subnet Mask: 255.255.255.0
- 8. Click OK to completes the IP parameters setting.

#### For OS of Microsoft Windows NT:

- Click the *Start* button and select *Settings*, then click *Control Panel*. The *Control Panel* window will appear.
- 2. Move mouse and double-click the right button on *Network* icon. The *Network* window will appear. Click *Protocol* tab from the *Network* window.
- 3. Check the installed list of *Network Protocol* window. If TCP/IP is not installed, click the *Add* button to install it; otherwise go to step 6.
- 4. Select *Protocol* in the *Network Component Type* dialog box and click *Add* button.
- Select *TCP/IP* in *Microsoft* of *Select Network Protocol* dialog box then click OK button to install the TCP/IP protocol, it may need the Microsoft Windows CD to complete the installation. Close and go back to *Network* dialog box after the TCP/IP installation.
- 6. Select *TCP/IP* and click the *properties* button on the *Network* dialog box.
- 7. Select *Specify an IP address* and type in values as following example.
  - ✓ IP Address: 192.168.1.1, any IP address within 192.168.1.1 to 192.168.1.253 is good to connect the Wireless LAN Access Point.
  - ✓ IP Subnet Mask: 255.255.255.0
- 8. Click OK to completes the IP parameters setting.

#### 3.2 Connect to X-Micro WLAN 11b Access Point

Open a WEB browser, i.e. Microsoft Internet Explore, then enter 192.168.1.254 on the URL to connect X-Micro WLAN 11b Access Point.

3.3 Management and configuration on X-Micro WLAN 11b Access Point

#### 3.3.1 Status

This page shows the current status and some basic settings of the device, includes system, wireless and TCP/IP configuration information.

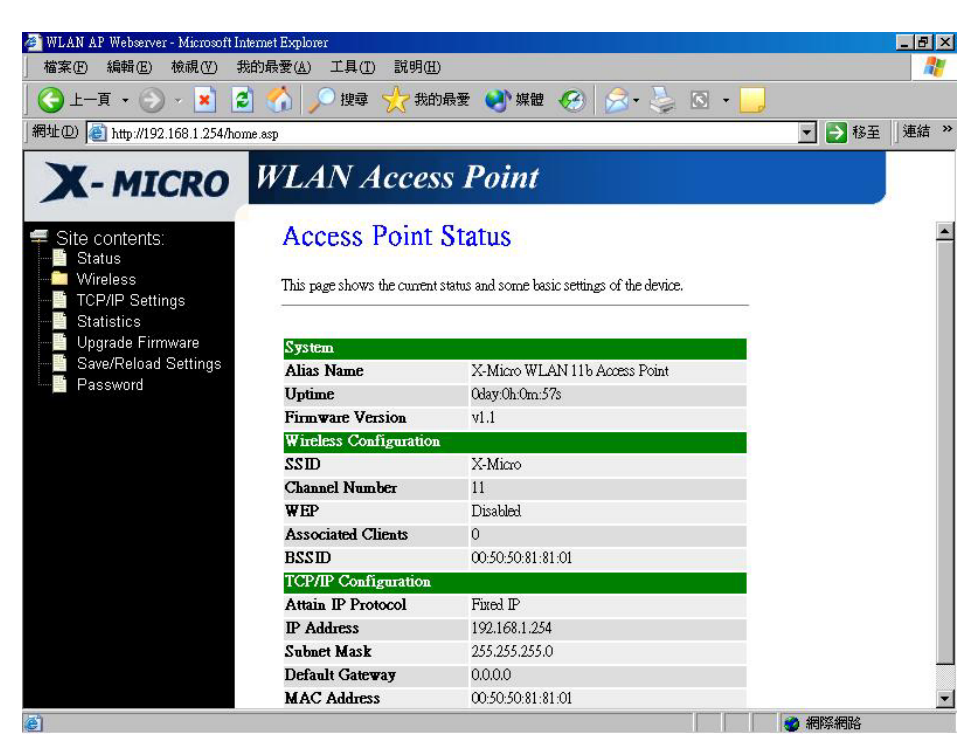

Screenshot - Status

| Item                   | Description                                                                 |  |  |
|------------------------|-----------------------------------------------------------------------------|--|--|
| <u>System</u>          |                                                                             |  |  |
| Alias Name             | It shows the alias name of X-Micro WLAN 11b Access<br>Point.                |  |  |
| Uptime                 | It shows the duration since X-Micro WLAN 11b Access<br>Point is powered on. |  |  |
| Firmware version       | It shows the firmware version of X-Micro WLAN 11b<br>Access Point.          |  |  |
| Wireless configuration | <u>2n</u>                                                                   |  |  |
| SSID                   | It shows the SSID of X-Micro WLAN 11b Access Point.                         |  |  |

|                    | The SSID is the unique name of X-Micro WLAN 11b            |
|--------------------|------------------------------------------------------------|
|                    | Access Point and shared among its service area, so all     |
|                    | devices attempts to join the same wireless network can     |
|                    | identify it.                                               |
| Channel Number     | It shows the wireless channel connected currently.         |
| WEP                | It shows the status of WEP encryption function.            |
| Associated Clients | It shows the number of connected clients (or stations,     |
|                    | PCs).                                                      |
| BSSID              | It shows the BSSID address of X-Micro WLAN Access          |
|                    | Point.                                                     |
|                    | BSSID is a six-byte address.                               |
| LAN configuration  |                                                            |
| Attain IP Protocol | It shows how X-Micro WLAN 11b Access Point gets the        |
|                    | IP address. The IP address can be set manually to a fixed  |
|                    | one or set dynamically by DHCP server.                     |
| IP Address         | It shows the IP address of X-Micro WLAN 11b Access         |
|                    | Point.                                                     |
| Subnet Mask        | It shows the IP subnet mask of X-Micro WLAN 11b            |
|                    | Access Point.                                              |
| Default Gateway    | It shows the default gateway setting for the outgoing data |
|                    | packets.                                                   |
| MAC Address        | It shows the MAC address of X-Micro WLAN 11b               |
|                    | Access Point.                                              |
|                    |                                                            |

#### 3.3.2 Wireless Basic Settings

This page is used to configure the parameters for wireless LAN clients that may connect to your Access Point. Here you may change wireless encryption settings as well as wireless network parameters.

| WLAN AP Webserver - Microsoft Intel<br>検索(F) 約4日(F) 検超(F) 2010 | met Explorer<br>句品受(A) 工目(T) 詳明                            | ана са селото селото селото селото селото селото селото селото селото селото селото селото селото селото селот<br>ЛЯТ)                                    | _ & × |
|----------------------------------------------------------------|------------------------------------------------------------|----------------------------------------------------------------------------------------------------|-------|
|                                                                | ☆ 2 提尋 ☆ お                                                 | 📟 🖏 媒體 🚱 🔗 🍃 💽 🔹 📒                                                                                                    |       |
| 網址(D) 🙋 http://192.168.1.254/home                              | .asp                                                       | ▼ → 移至                                                                                                    | 連結 »  |
| X-MICRO                                                        | WLAN Acce                                                  | ess Point                                                                                                    |       |
| ≠ Site contents:<br>∎ Status                                   | Wireless Ba                                                | sic Settings                                                                                                    |       |
| Section Settings                                               | This page is used to confi<br>Access Point. Here you m<br> | gure the parameters for wireless LAN clients which may connect to your<br>nay change wireless encryption settings as well as wireless network parameters. |       |
| Access Control                                                 | Alias Name:                                                | X-Micro WLAN 11b Access Point                                                                                                    |       |
| Statistics                                                     | Disable Wireles                                            | ss LAN Interface                                                                                                    |       |
| Upgrade Firmware                                               | : <b>CII22</b>                                             | X-Micro                                                                                                    |       |
| Password                                                       | Channel Number:                                            | 11 💌                                                                                                    |       |
|                                                                | Associated Clients:                                        | Show Active Clients                                                                                                    |       |
|                                                                | Apply Changes                                              | Reset                                                                                                    |       |
|                                                                |                                                            |                                                                                                    |       |
|                                                                |                                                            |                                                                                                    |       |
|                                                                |                                                            |                                                                                                    |       |
|                                                                |                                                            |                                                                                                    |       |
| ē)                                                             |                                                            |                                                                                                    |       |

Screenshot - Wireless Basic Settings

| Item                 | Description                                                   |
|----------------------|---------------------------------------------------------------|
| Alias Name           | It is the alias name of X-Micro WLAN 11b Access Point.        |
|                      | The alias name can be 32 characters long.                     |
| Disable Wireless LAN | Tick on to disable the wireless LAN data transmission.        |
| Interface            |                                                               |
| SSID                 | It is the wireless network name. The SSID can be 32           |
|                      | bytes long.                                                   |
| Channel Number       | Select the wireless communication channel from                |
|                      | pull-down menu.                                               |
| Associated Clients   | Click the Show Active Clients button to open Active           |
|                      | Wireless Client Table that shows the MAC address,             |
|                      | transmit-packet, receive-packet and transmission-rate for     |
|                      | each associated wireless client.                              |
| Apply Changes        | Click the <i>Apply Changes</i> button to complete the new     |
|                      | configuration setting.                                        |
| Reset                | Click the <i>Reset</i> button to abort change and recover the |
|                      | previous configuration setting.                               |

# 3.3.3 Wireless Advanced Settings

These settings are only for more technically advanced users who have a sufficient

knowledge about wireless LAN. These settings should not be changed unless you know what effect the changes will have on your Access Point.

| 🚈 WLAN AP Webserver - Microsoft Inte                                                                                                    | met Explorer                                                                                                    | _ 8 ×    |
|----------------------------------------------------------------------------------------------------|----------------------------------------------------------------------------------------------------|----------|
| 檔案 E 編輯 E 檢視 (Ⅴ) 我的                                                                                                    | 的最愛( <u>A</u> ) 工具(T) 説明(H)                                                                                                    | <b></b>  |
| ] 🔇 上—頁 🔹 🕥 - 💌 💈                                                                                                    | 🐔 🔎 搜尋 🧙 我的最爱 🜒 媒體 🚱 😒 - 🍃 🖸 - 📙                                                                                                    |          |
| ] 網址(D) 🙋 http://192.168.1.254/home                                                                                                    | e asp 🗾 🔁 🖡                                                                                                    | 多至 」連結 ≫ |
| Site contents:<br>Status<br>Wineless<br>Advanced Settings<br>Advanced Settings<br>Security<br>Access Control<br>TCP/IP Settings<br>Statistics<br>Upgrade Firmware<br>Save/Reload Settings<br>Password | WLAN Access Point         Wireless Advanced Settings         These settings are only for more technically advanced users who have a sufficient knowledge about wireless LAN. These settings should not be changed unless you know what effect the changes will have on your Access Point.         Authentication Type:       C Open System       C Shared Key       C Auto         Fragment Threshold:       2346       (256-2346)         RTS Threshold:       2347       (0-2347)         Beacon Interval:       IOO       (20-1024 rns)         Data Rate:       Auto         Preamble Type:       C Long Preamble       C Short Preamble         Broadcast SSID:       © Enabled       C Disabled |          |
|                                                                                                    |                                                                                                    |          |
| (2) 元成                                                                                                    |                                                                                                    | á –      |

Screenshot - Wireless Advanced Settings

| Item                   | Description                                                       |  |  |  |  |  |
|------------------------|-------------------------------------------------------------------|--|--|--|--|--|
| Authentication Type    | Click to select the authentication type in <i>Open System</i> ,   |  |  |  |  |  |
|                        | Shared Key or Auto selection.                                     |  |  |  |  |  |
| Fragment Threshold     | Set the data packet fragmentation threshold, value can be         |  |  |  |  |  |
|                        | written between 256 and 2346 bytes. Refer to 4.10 What            |  |  |  |  |  |
|                        | is Fragment Threshold?                                            |  |  |  |  |  |
| <b>RTS</b> Threshold   | Set the RTS Threshold, value can be written between 0             |  |  |  |  |  |
|                        | and 2347 bytes. Refer to 4.11 What is RTS (Request To             |  |  |  |  |  |
|                        | Send) Threshold?                                                  |  |  |  |  |  |
| <b>Beacon Interval</b> | Set the Beacon Interval, value can be written between 2           |  |  |  |  |  |
|                        | and 1024 ms.                                                      |  |  |  |  |  |
|                        | Refer to 4.12 What is Beacon Interval?                            |  |  |  |  |  |
| Data Rate              | Select the transmission data rate from pull-down menu.            |  |  |  |  |  |
|                        | Data rate can be auto-select, 11M, 5.5M, 2M or 1Mbps.             |  |  |  |  |  |
| Preamble Type          | Click to select the <i>Long Preamble</i> or <i>Short Preamble</i> |  |  |  |  |  |
|                        | support on the wireless data packet transmission. Refer to        |  |  |  |  |  |

|                | 4.13 What is Preamble Type?                                   |  |  |  |
|----------------|---------------------------------------------------------------|--|--|--|
| Broadcast SSID | Click to enable or disable the SSID broadcast function.       |  |  |  |
|                | Refer to 4.14 What is SSID Broadcast?                         |  |  |  |
| Apply Changes  | es Click the <i>Apply Changes</i> button to complete the new  |  |  |  |
|                | configuration setting.                                        |  |  |  |
| Reset          | Click the <i>Reset</i> button to abort change and recover the |  |  |  |
|                | previous configuration setting.                               |  |  |  |

#### 3.3.4 Wireless Security Setup

This page allows you setup the WEP security. Turn on WEP by using encryption keys could prevent any unauthorized access to your wireless network.

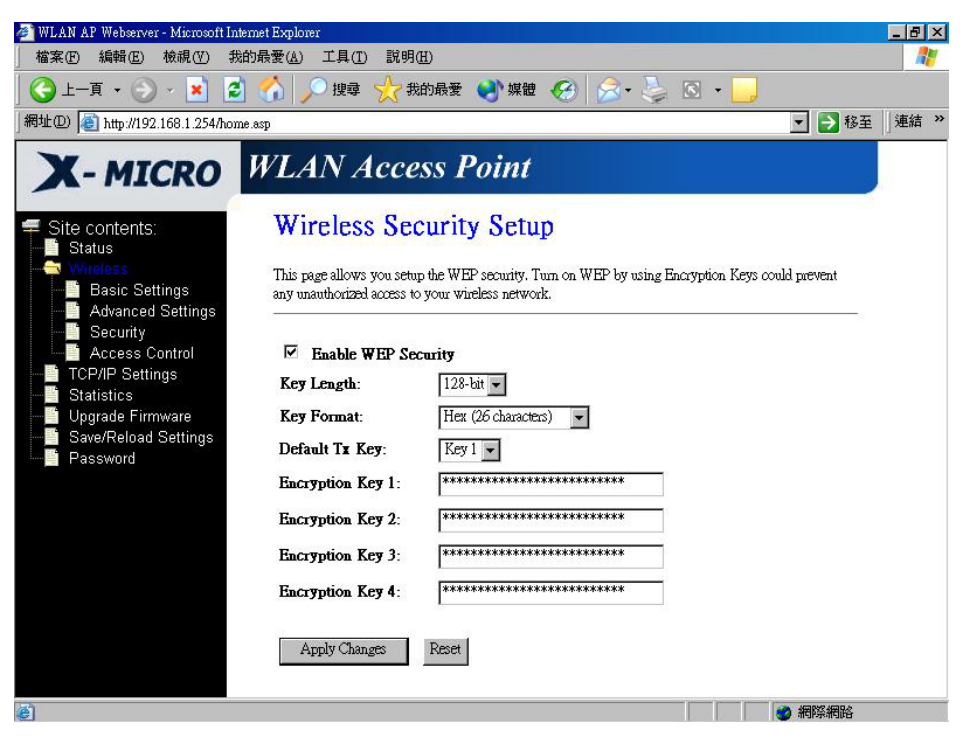

Screenshot - Wireless Security Setup

| Item                | Description                                                                                                    |  |  |  |
|---------------------|----------------------------------------------------------------------------------------------------|--|--|--|
| Enable WEP Security | Click the check box to enable WEP security function.                                                                                        |  |  |  |
|                     | Refer to 4.9 What is WEP?                                                                                                    |  |  |  |
| Key Length          | Select the WEP shared secret key length from pull-down                                                                                      |  |  |  |
|                     | menu. The length can be chose between 64-bit and                                                                                            |  |  |  |
|                     | 128-bit (known as "WEP2") keys.                                                                                                    |  |  |  |
|                     | The WEP key is composed of initialization vector (24                                                                                        |  |  |  |
| Key Lengin          | menu. The length can be chose between 64-bit and<br>128-bit (known as "WEP2") keys.<br>The WEP key is composed of initialization vector (24 |  |  |  |

|                  | bits) and secret key (40-bit or 104-bit).                     |  |  |
|------------------|---------------------------------------------------------------|--|--|
| Key Format       | Select the WEP shared secret key format from pull-down        |  |  |
|                  | menu. The format can be chose between plant text              |  |  |
|                  | (ASCII) and hexadecimal (HEX) code.                           |  |  |
| Default Tx Key   | Set the default secret key for WEP security function.         |  |  |
|                  | Value can be chose between 1 and 4.                           |  |  |
| Encryption Key 1 | Secret key 1 of WEP security encryption function.             |  |  |
| Encryption Key 2 | Secret key 2 of WEP security encryption function.             |  |  |
| Encryption Key 3 | Secret key 3 of WEP security encryption function.             |  |  |
| Encryption Key 4 | Secret key 4 of WEP security encryption function.             |  |  |
| Apply Changes    | Click the <i>Apply Changes</i> button to complete the new     |  |  |
|                  | configuration setting.                                        |  |  |
| Reset            | Click the <i>Reset</i> button to abort change and recover the |  |  |
|                  | previous configuration setting.                               |  |  |

WEP encryption key (secret key) length:

| Length<br>Format   | 64-bit               | 128-bit              |  |  |
|--------------------|----------------------|----------------------|--|--|
| ASCII 5 characters |                      | 13 characters        |  |  |
| HEX                | 10 hexadecimal codes | 26 hexadecimal codes |  |  |

#### 3.3.5 Wireless Access Control

If you enable wireless access control, only those clients whose wireless MAC addresses are in the access control list will be able to connect to your Access Point. When this option is enabled, no wireless clients will be able to connect if the list contains no entries.

| Wink ut Websaver - Murdodf likenel Explorer       (1) (1) (1) (1) (1) (1) (1) (1) (1) (1)                                                                                                    |                                                             |                                                                                                    |            |          |            |  |  |
|----------------------------------------------------------------------------------------------------|-------------------------------------------------------------|----------------------------------------------------------------------------------------------------|------------|----------|------------|--|--|
|                                                                                                    | wLAR AF Webserver - Microsoft Inter<br>檔案(F) 編輯(E) 檢視(V) 我的 | net Explorer<br>5最愛(A) 工具(T) 説明(H)                                                                                                    |            |          |            |  |  |
| ###20) ● http://192.168.1.254/home.asp                                                                                                    | ③ 上一頁 • ② • 区 2     2                                       | 🏠 🔎 搜尋 ☆ 我的最爱 ≷                                                                                                    | 媒體 🚱 🔗 🍹   | 🗵 - 🗾    |            |  |  |
| Site contents: Status Wireless Access Control Basic Settings Advanced Settings Access Control Security Access Control TCP/IP Settings Statistics Upgrade Firmware Save/Reload Settings Password NAC Address: Comment: Comment: MAC Address: Comment: Comment: Set Comment: Delete Selected Delete All Reset Reset Reset                                                                                                    | 網址@) 🕘 http://192.168.1.254/home                            | asp                                                                                                    |            | <b>_</b> | ▶ 移至 │連結 ≫ |  |  |
| Site contents:<br>Status<br>Status<br>Basic Settings<br>Advanced Settings<br>Security<br>Access Control<br>TCP/IP Settings<br>Statistics<br>Upgrade Firmware<br>Save/Reload Settings<br>Password<br>Password<br>Password<br>Statistics<br>Delete All Reset<br>Statistics<br>Reset<br>Reset<br>Reset<br>Reset<br>Reset                                                                                                    | X-MICRO                                                     | WLAN Access Poi                                                                                                    | int        |          |            |  |  |
| Writeless       If you enable wireless access control, only those clients whose wireless MAC addresses are in the access control list will be able to connect to your Access Point. When this option is enabled, no wireless clients will be able to connect if the list contains no entries.         Image: Security       Access Control         Image: TCP/IP Settings       Statistics         Image: Statistics       Image: Security         Image: Security       MAC Address: Comment:         Image: Security       MAC Address: Comment:         Image: Security       Access Control List:         Image: Security       MAC Address: Comment:         Image: Security       Access Control List:         Image: Security       MAC Address         Image: Security       Comment:         Image: Security       MAC Address         Image: Security       Comment:         Image: Security       Comment:         Image: Security       Comment:         Image: Security       Comment:         Image: Security       Comment:         Image: Security       Comment:         Image: Security       Comment:         Image: Security       Comment:         Image: Security       Comment:         Image: Security       Comment:         Image: Security       Comment | Site contents:<br>Status                                    | Wireless Access Co                                                                                                    | ontrol     |          |            |  |  |
| Access Control     TCP/IP Settings     Statistics     Upgrade Firmware     Save/Reload Settings     Password     Apply Changes     Reset     Current Access Control List:     MAC Address     Current Access Control List:     MAC Address     Comment     Ou20ed:84:5e:6b     Craig's NB     Ou20ed:84:5e:92     Eddie's PC     Delere Selected     Delere All     Reset     Set     Statistics     Reset                                                                                                    | WHEESS<br>Basic Settings<br>Advanced Settings<br>Security   | <ul> <li>Status</li> <li>Vincies</li> <li>Basic Settings</li> <li>Advanced Settings</li> <li>Advanced Settings</li> <li>If you enable wireless access control, only those clients whose wireless MAC addresses are in the access control list will be able to connect to your Access Point. When this option is enabled, no wireless clients will be able to connect if the list contains no entries.</li> </ul> |            |          |            |  |  |
| MAC Address: Comment: Apply Changes Reset<br>Apply Changes Reset<br>Current Access Control List:<br>MAC Address Comment Select<br>00:20:ed:84:5e:6b Craig's NB<br>00:20:ed:84:5e:92 Eddie's PC<br>Delete Selected Delete All Reset<br>予充成                                                                                                    | CP/IP Settings                                              | Enable Wireless Access Cont                                                                                                    | rol        |          |            |  |  |
| Current Access Control List:<br>MAC Address Comment Select<br>00.20:ed:84:5e:6b Craig's NB □<br>00.20:ed:84:5e:92 Eddie's PC □<br>Delete Selected Delete All Reset                                                                                                    | Save/Reload Settings                                        | MAC Address:                                                                                                    | Comment:   |          |            |  |  |
| MAC Address     Comment     Select       00:20:ed:84:5e:6b     Craig's NB     □       00:20:ed:84:5e:92     Eddie's PC     □       Delete Selected     Delete All     Reset                                                                                                    |                                                             | Current Access Control List:                                                                                                    |            |          |            |  |  |
| 00-20-ed:84:5e:6b Craig's NB □<br>00-20:ed:84:5e:92 Eddie's PC □<br>Delete Selected Delete All Reset                                                                                                    |                                                             | MAC Address                                                                                                    | Comment    | Select   |            |  |  |
| 00-20-ed:84-5e:92 Eddie's PC □<br>Delete All Reset<br>③ 完成                                                                                                    |                                                             | 00:20:ед:84:5е:6ь                                                                                                    | Craig's NB |          |            |  |  |
| Delete All Delete All Reset                                                                                                    |                                                             | 00:20:ed:84:5e:92                                                                                                    | Eddie's PC |          |            |  |  |
| ② 完成                                                                                                    |                                                             | Delete Selected Delete All                                                                                                    | Reset      |          |            |  |  |
|                                                                                                    | 2 完成                                                        |                                                                                                    |            |          | <b>相</b> 路 |  |  |

Screenshot - Wireless Access Control

| Item                   | Description                                                   |  |  |  |  |  |
|------------------------|---------------------------------------------------------------|--|--|--|--|--|
| Enable WEP Security    | Click the check box to enable wireless access control.        |  |  |  |  |  |
|                        | This is a security control function; only those clients       |  |  |  |  |  |
|                        | registered in the access control list can link to X-Micro     |  |  |  |  |  |
|                        | WLAN 11b Access Point.                                        |  |  |  |  |  |
| MAC Address            | Fill in the MAC address of client to register X-Micro         |  |  |  |  |  |
|                        | WLAN 11b Access Point access capability.                      |  |  |  |  |  |
| Comment                | Fill in the comments for the registered client.               |  |  |  |  |  |
| Apply Changes          | Click the Apply Changes button to register the client to      |  |  |  |  |  |
|                        | new configuration setting.                                    |  |  |  |  |  |
| Reset                  | Click the <i>Reset</i> button to abort change and recover the |  |  |  |  |  |
|                        | previous configuration setting.                               |  |  |  |  |  |
| Current Access         | It shows the registered clients that are allowed to link to   |  |  |  |  |  |
| Control List           | X-Micro WLAN 11b Access Point.                                |  |  |  |  |  |
| <b>Delete Selected</b> | Click to delete the selected clients that will be access      |  |  |  |  |  |
|                        | right removed from X-Micro WLAN 11b Access Point.             |  |  |  |  |  |
| Delete All             | Click to delete all the registered clients from the access    |  |  |  |  |  |
|                        | allowed list.                                                 |  |  |  |  |  |
| Reset                  | Click the <i>Reset</i> button to abort change and recover the |  |  |  |  |  |

#### previous configuration setting.

#### 3.3.6 LAN Interface Setup

This page is used to configure the parameters for local area network that connects to the LAN port of your Access Point. Here you may change the setting for IP address, subnet mask, DHCP, etc.

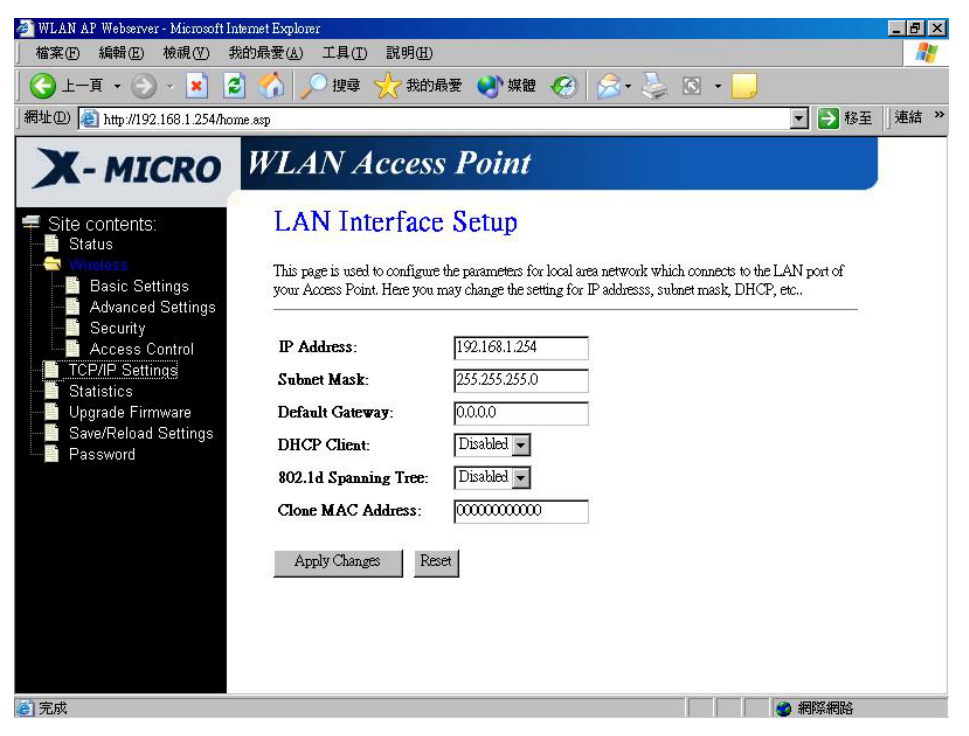

Screenshot - LAN Interface Setup

| Item                 | Description                                                 |  |  |  |  |
|----------------------|-------------------------------------------------------------|--|--|--|--|
| IP Address           | If the DHCP Client function is disabled, fill in the IP     |  |  |  |  |
|                      | address of X-Micro WLAN 11b Access Point.                   |  |  |  |  |
| Subnet Mask          | If the DHCP Client function is disabled, fill in the subnet |  |  |  |  |
|                      | mask of X-Micro WLAN 11b Access Point.                      |  |  |  |  |
| Default Gateway      | If the DHCP Client function is disabled, fill in the defau  |  |  |  |  |
|                      | gateway for out going data packets.                         |  |  |  |  |
| DHCP Client          | Select to enable or disable the DHCP client function from   |  |  |  |  |
|                      | pull-down menu.                                             |  |  |  |  |
| 802.1d Spanning Tree | Select to enable or disable the IEEE 802.1d Spanning        |  |  |  |  |
|                      | Tree function from pull-down menu.                          |  |  |  |  |
| Clone MAC Address    | Fill in the MAC address that is the MAC address to be       |  |  |  |  |

cloned.

|               | Clone MAC address is designed for your special                |  |  |  |
|---------------|---------------------------------------------------------------|--|--|--|
|               | application that request the clients to register to a server  |  |  |  |
|               | machine with one identified MAC address.                      |  |  |  |
|               | Since that all the clients will communicate outside world     |  |  |  |
|               | through X-Micro WLAN 11b Access Point, so have the            |  |  |  |
|               | cloned MAC address set on the wireless LAN access             |  |  |  |
|               | point will solve the issue.                                   |  |  |  |
| Apply Changes | Click the <i>Apply Changes</i> button to complete the new     |  |  |  |
|               | configuration setting.                                        |  |  |  |
| Reset         | Click the <i>Reset</i> button to abort change and recover the |  |  |  |
|               | previous configuration setting.                               |  |  |  |

#### 3.3.7 Statistics

This page shows the packet counters for transmission and reception regarding to wireless and Ethernet networks.

| WLAN AP Webserver - Microsoft Intern<br>檔案(E) 編輯(E) 檢視(V) 我的<br>(今) 上一頁 ◆ ○ ◆ ▲ ②                | et Explorer<br>最愛(A) 工具(T) 説 『       | 明(H)<br>我的最爱 🕑 媒體 🔇           | ə 🗟 - 📚 I                | S •                        | _ & × |
|--------------------------------------------------------------------------------------------------|--------------------------------------|-------------------------------|--------------------------|----------------------------|-------|
| 網址①) 🕘 http://192.168.1.254/home.a                                                               | sp                                   |                               |                          | ▼ → 移至                     | 」連結 » |
|                                                                                                  | VLAN Acc                             | ess Point                     |                          |                            |       |
| Status     Status     Status     Status     Status     Status     Advanced Settings     Security | This page shows the par<br>networks. | cket counters for transmissio | on and reception regardi | ng to wireless and Ethemet |       |
| Access Control                                                                                   |                                      | Sept Packets                  | 60                       |                            |       |
| - Statistics                                                                                     | Wireless LAN                         | Received Packets              | 0                        |                            |       |
| Upgrade Firmware                                                                                 | File-of LAN                          | Sent Packets                  | 490                      |                            |       |
| Save/Reload Settings                                                                             | Edicilie                             | Received Packets              | 495                      |                            |       |
|                                                                                                  | Refresh                              |                               |                          |                            |       |
| ē                                                                                                |                                      |                               |                          | ● 網際網路                     |       |

Screenshot - Statistics

| Item         | Description                                                  |
|--------------|--------------------------------------------------------------|
| Wireless LAN | It shows the statistic count of sent packets on the wireless |
| Sent Packets | LAN interface.                                               |

| Wireless LAN            | It shows the statistic count of received packets on the |
|-------------------------|---------------------------------------------------------|
| <b>Received Packets</b> | wireless LAN interface.                                 |
| Ethernet LAN            | It shows the statistic count of sent packets on the     |
| Sent Packets            | Ethernet LAN interface.                                 |
| Ethernet LAN            | It shows the statistic count of received packets on the |
| <b>Received Packets</b> | Ethernet LAN interface.                                 |
| Refresh                 | Click the refresh the statistic counters on the screen. |

#### 3.3.8 Upgrade Firmware

This page allows you upgrade the Access Point firmware to new version. Please note, do not power off the device during the upload because it may crash the system.

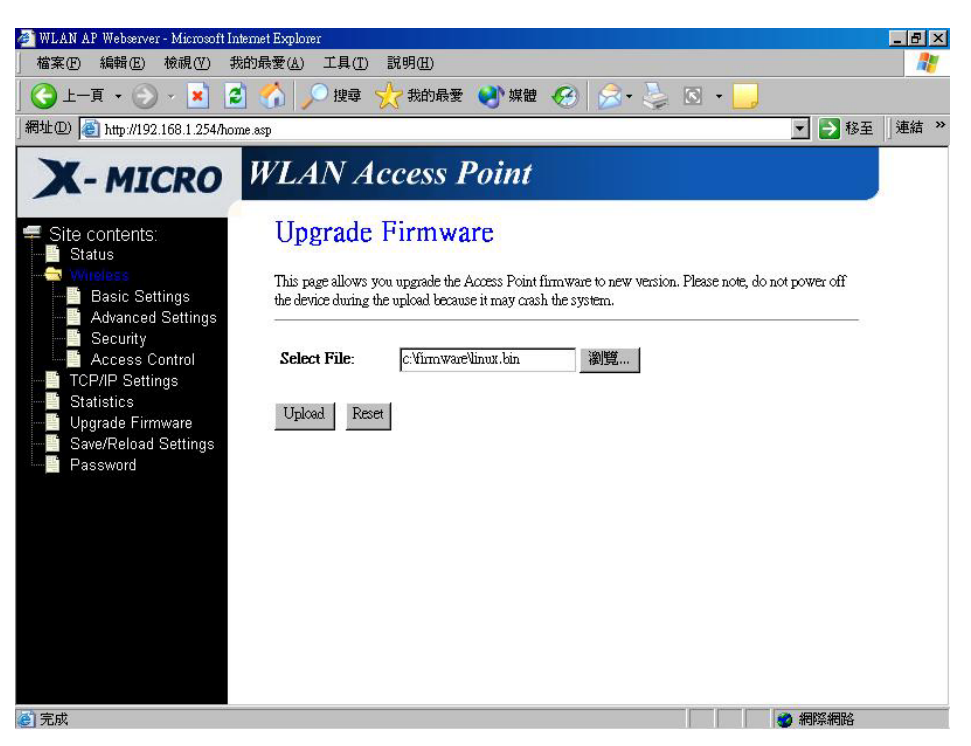

Screenshot - Upgrade Firmware

| Item        | Description                                                     |
|-------------|-----------------------------------------------------------------|
| Select File | Click the <i>Browse</i> button to select the new version of web |
|             | firmware image file.                                            |
| Upload      | Click the Upload button to update the selected web              |
|             | firmware image to X-Micro WLAN 11b Access Point.                |
| Reset       | Click the <i>Reset</i> button to abort change and recover the   |

#### previous configuration setting.

#### 3.3.9 Save /Reload Settings

This page allows you save current settings to a file or reload the settings from the file that was saved previously. Besides, you could reset the current configuration to factory default.

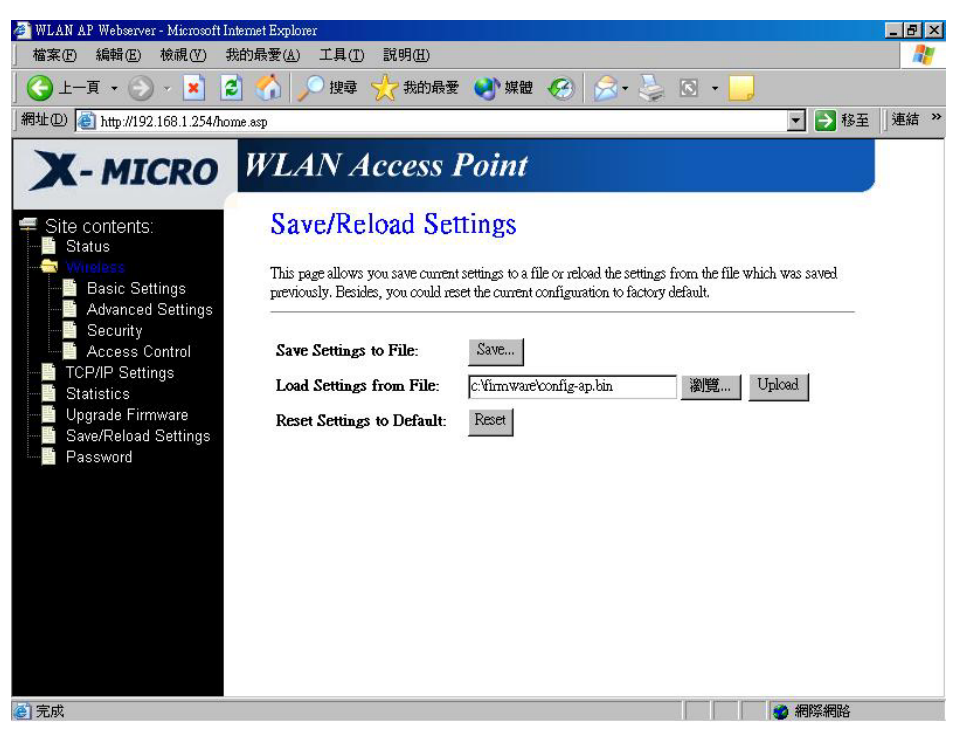

Screenshot - Save/Reload Settings

| Item                  | Description                                                      |
|-----------------------|------------------------------------------------------------------|
| Save Settings to File | Click the <i>Save</i> button to download the configuration       |
|                       | parameters to your personal computer.                            |
| Load Settings from    | Click the <i>Browse</i> button to select the configuration files |
| File                  | then click the Upload button to update the selected              |
|                       | configuration to X-Micro WLAN 11b Access Point.                  |
| Reset Settings to     | Click the <i>Reset</i> button to reset the configuration         |
| Default               | parameter to factory defaults.                                   |

#### 3.3.10 Password Setup

This page is used to set the account to access the web server of Access Point. Empty user name and password will disable the protection.

| WILLAN AD MILL                                                                                                    |                                                                                                    |         |
|----------------------------------------------------------------------------------------------------|----------------------------------------------------------------------------------------------------|---------|
| a wear ar websiver - Microsoft Interestion - Microsoft Interestion - Microsoft Interesting - Microsoft Interesting - Microsoft Interesting - Microsoft Interesting - Microsoft Interesting - Microsoft Interesting - Microsoft Interesting - Microsoft Interesting - Microsoft Interesting - Microsoft - Microsoft - Microsof | met Explorer<br>的最愛(A) 工具(I) 説明(H)                                                                                                    |         |
| 😮 上一頁 🔹 🕥 🖌 🗾 💈                                                                                                    | 🏠 🔎 搜尋 🧙 我的最爱 😵 媒體 🔗 🔗 - 🍃 🖸 - 📙                                                                                                    |         |
| 網址@) 🙋 http://192.168.1.254/hom                                                                                                    | e asp 💽 🔁 🕸                                                                                                    | 至 〕連結 ≫ |
| X-MICRO                                                                                                    | WLAN Access Point                                                                                                    |         |
|                                                                                                    | Password Setup                                                                                                    |         |
| Virtualization     Statistics     Virgence Settings     Advanced Settings     Security     Advanced Settings     Statistics     Upgrade Firmware     Save/Reload Settings     Password                                                                                                    | This page is used to set the account to access the web server of Access Point. Empty user name and<br>password will disable the protection. |         |
|                                                                                                    | User Name:                                                                                                    |         |
|                                                                                                    | New Password:                                                                                                    |         |
|                                                                                                    | Apply Changes Reset                                                                                                    |         |
| 2 完成                                                                                                    |                                                                                                    |         |

Screenshot – Password Setup

| Item               | Description                                                   |
|--------------------|---------------------------------------------------------------|
| User Name          | Fill in the user name for web management login control.       |
| New Password       | Fill in the password for web management login control.        |
| Confirmed Password | Because the password input is invisible, so please fill in    |
|                    | the password again for confirmation purpose.                  |
| Apply Changes      | Clear the User Name and Password fields to empty,             |
|                    | means to apply no web management login control.               |
|                    | Click the Apply Changes button to complete the new            |
|                    | configuration setting.                                        |
| Reset              | Click the <i>Reset</i> button to abort change and recover the |
|                    | previous configuration setting.                               |